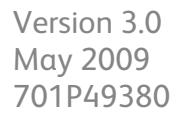

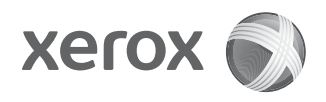

## Xerox<sup>®</sup> 4112<sup>™</sup>/4127<sup>™</sup> Copier/Printer Quick Start Guide

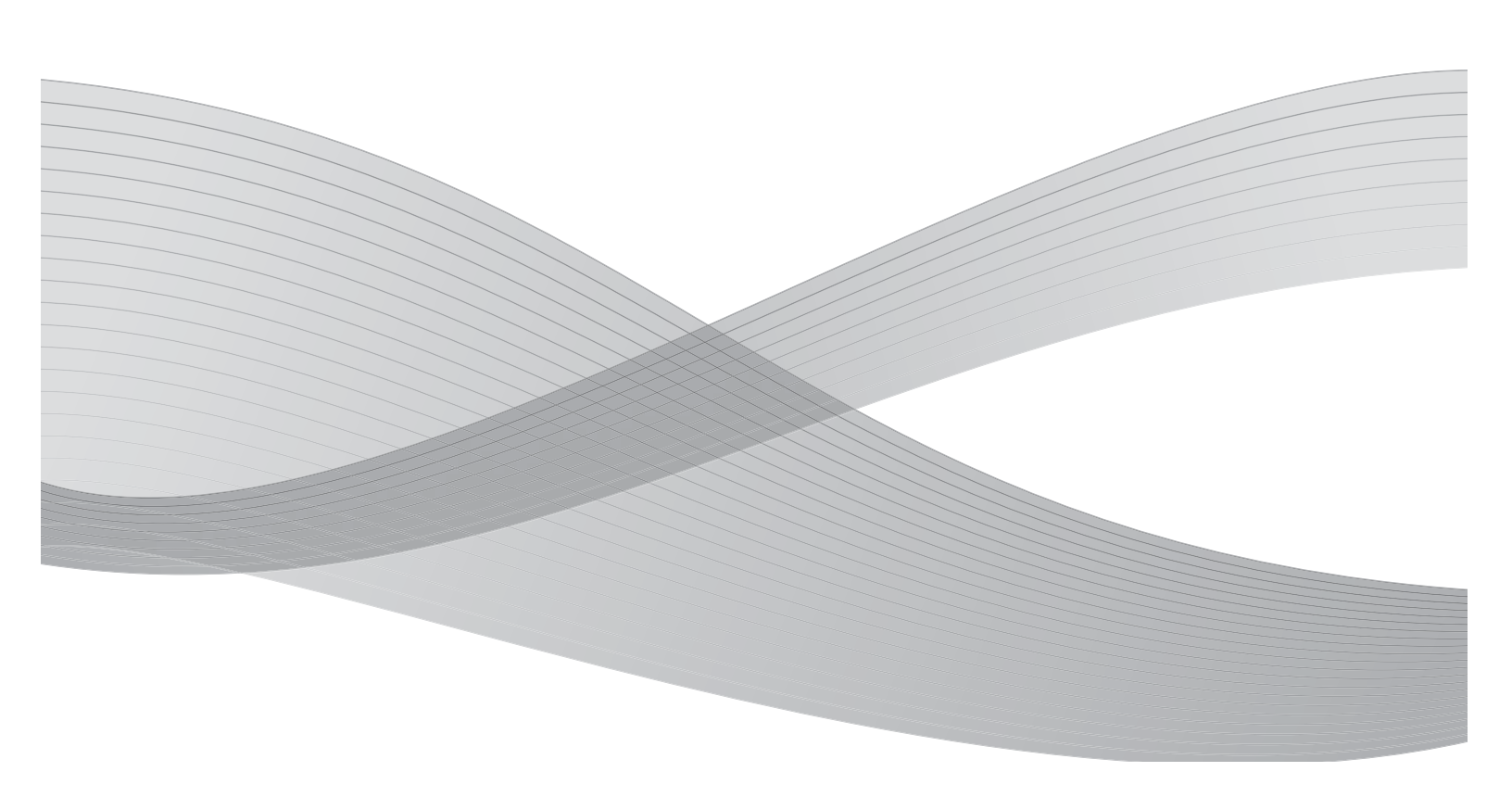

©2009 Xerox Corporation. All rights reserved. Xerox, the sphere of connectivity design, and 4112/4127 Copier/Printer, are trademarks of Xerox Corporation in the United States and/or other countries.

Microsoft, MS-DOS, Windows, Microsoft Network, and Windows Server are either trademarks or registered trademarks of Microsoft Corporation in the United States and/or other countries.

Novell, NetWare, IntranetWare and NDS are registered trademarks of Novell, Inc. in the United States and other countries.

Adobe, Acrobat, PostScript, PostScript3, and PostScript Logo are trademarks of Adobe Systems Incorporated.

Apple, AppleTalk, EtherTalk, LocalTalk, Macintosh, MacOS and TrueType are trademarks of Apple Computer, Inc., registered in the U.S. and other countries.

HP, HPGL, HPGL/2, and HP-UX are registered trademarks of Hewlett-Packard Corporation.

All product/brand names are trademarks or registered trademarks of the respective holders.

Changes are periodically made to this document. Changes, technical inaccuracies, and typographic errors will be corrected in subsequent editions.

## Table of contents

| 1 | Introduction                                          | 1-1  |
|---|-------------------------------------------------------|------|
|   | Introducina vour new Xerox 4112/4127                  |      |
|   | System components                                     |      |
|   | The User Interface (UI)                               |      |
|   | Powering on and off                                   |      |
|   | Power on                                              |      |
|   | Power off                                             |      |
| 2 | Using basic features                                  |      |
|   | Print the Quick Reference for Administrators document |      |
|   | Exercise 1: Loading paper                             | 2-2  |
|   | Loading paper into Tray 1                             |      |
|   | Loading Paper into Tray 3                             | 2-3  |
|   | Exercise 2: How to copy from the document glass       | 2-5  |
|   | Exercise 3: How to copy from the document feeder      |      |
|   | Exercise 4: How to check the status of your job       | 2-9  |
|   | Exercise 5: How to check the machine status           | 2-11 |
|   | Exercise 6: How to call for service                   | 2-14 |
| 3 | Computer Operations                                   | 3-1  |
|   | Network Printing                                      |      |
|   | Printing with the PS print drivers                    |      |
|   | Printing with the PCL print drivers                   |      |
|   | CentreWare Internet Services                          |      |
|   | Print a job from CentreWare Internet Services         |      |
| 4 | Quick Reference for Users                             | 4-1  |
|   | Getting Help                                          |      |
|   | Features on the All Services screen.                  |      |
|   | User Interface components                             |      |
|   |                                                       |      |

# 1

## Introduction

## Introducing your new Xerox 4112/4127

The Xerox 4112/4127 is a black and white copier/printer or copier only. The 4112 prints at 110 pages per minute. The 4127 prints at 125 pages per minute.

### System components

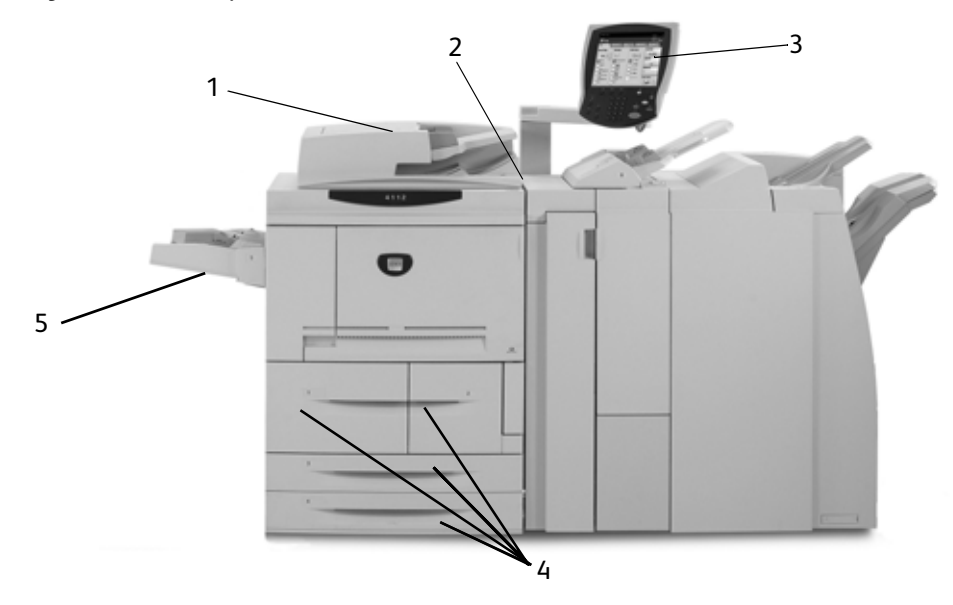

| No. | Component                                                                             | Function                                                                                                |
|-----|---------------------------------------------------------------------------------------|----------------------------------------------------------------------------------------------------|
| 1   | Duplex Automatic<br>Document Feeder (DADF)                                            | Automatically feeds 1 and 2-sided original documents to the Document Glass.                             |
| 2   | Power Switch                                                                          | Switches on/off the machine power.                                                                      |
| 3   | User Interface (UI) Control Panel and Touch Screen used to enter and vie information. |                                                                                                    |
| 4   | Trays 1, 2, 3, and 4                                                                  | Holds the paper that is used to copy and print.                                                         |
| 5   | Bypass Tray (Tray 5)                                                                  | Load nonstandard paper, such as heavy stock or other special media, that cannot be loaded in trays 1-4. |

For more detailed information, refer to the **User Guide** and the **System Administration Guide**, which were supplied with your Xerox 4112/4127.

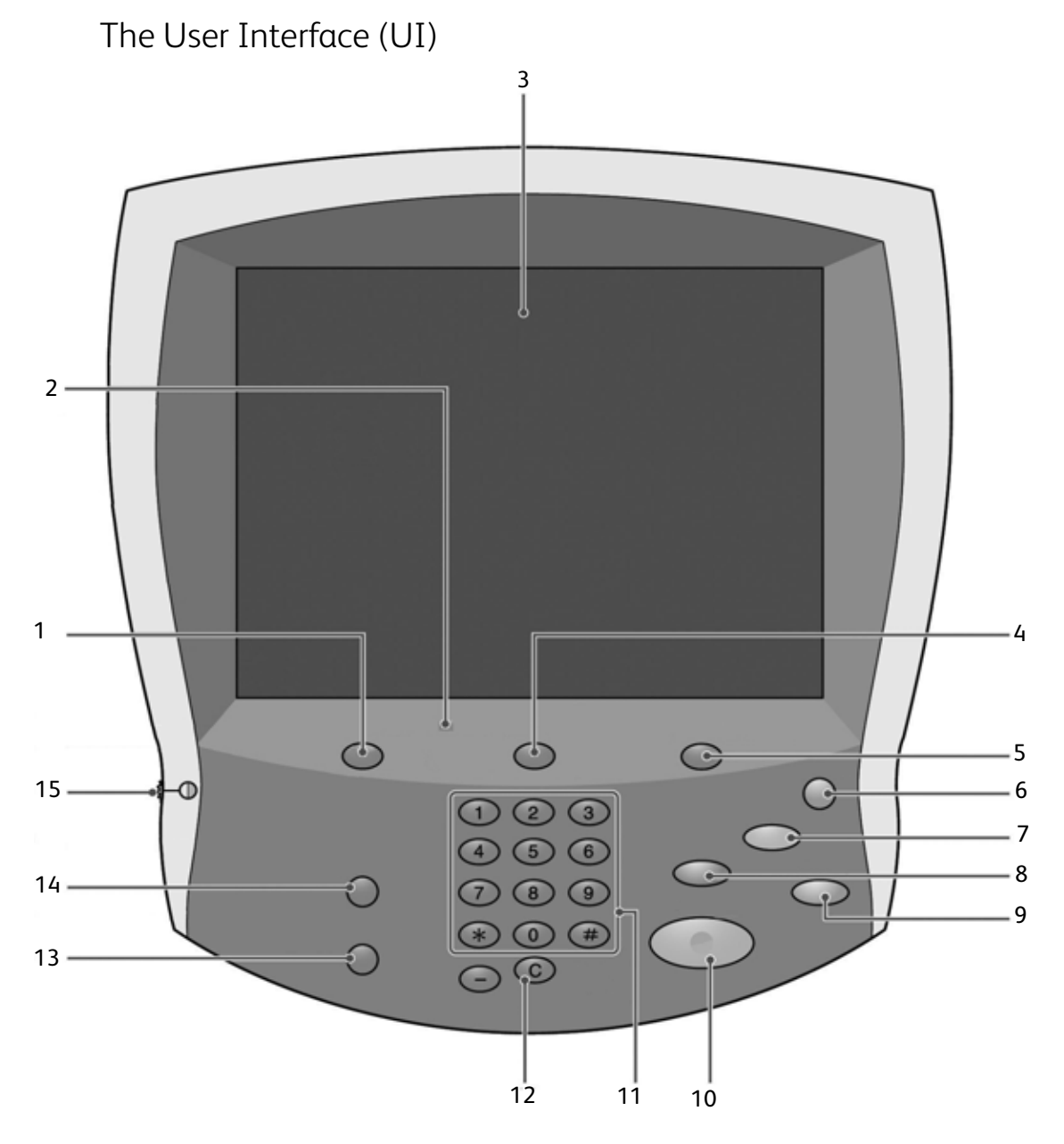

| No. | Component      | Function                                                                                                    |  |
|-----|----------------|----------------------------------------------------------------------------------------------------|--|
| 1   | Services       | Displays the job features on the touch screen.                                                              |  |
| 2   | Control Panel  | Select features with buttons and the keypad.                                                                |  |
| 3   | Touch Screen   | Select the available programming by touching the screen.                                                    |  |
| 4   | Job Status     | Displays the Job Status feature screens.                                                                    |  |
| 5   | Machine Status | Displays the current status of the machine on the touch screen.                                             |  |
| 6   | Energy Saver   | This button lights when the machine is in the Power Saver mode. Press this button to exit Power Saver mode. |  |
| 7   | Clear All      | Clears all programming and returns the machine to its default settings.                                     |  |
| 8   | Interrupt      | Temporarily stops the current copy job to allow a priority job to be run.                                   |  |

| No. | Component       | Function                                                                                                    |  |
|-----|-----------------|----------------------------------------------------------------------------------------------------|--|
| 9   | Stop            | Temporarily stops the current job. Follow the message to cancel or resume your job.                                        |  |
| 10  | Start           | Starts the job.                                                                                                    |  |
| 11  | Numeric Keypad  | Enter the number of copies, a password, and other numerical values.                                                        |  |
| 12  | Clear           | Deletes numeric values or the last digit entered.                                                                          |  |
| 13  | Language        | Changes text to an alternative language.                                                                                   |  |
| 14  | Log In/Out      | Provides password protected access to the System Administration menu, which is used to adjust the defaults on the machine. |  |
| 15  | Brightness dial | Adjusts the brightness of the Touch screen.                                                                                |  |

## Powering on and off

Switch on the power before operating the machine. The machine warms up in approximately five minutes, after which you can make copies. Switch off the machine at the end of the day or when it is not in use for a long period of time.

### Power on

To power on the machine:

- 1. Open the cover.
- 2. Press the power switch to the on position [1].

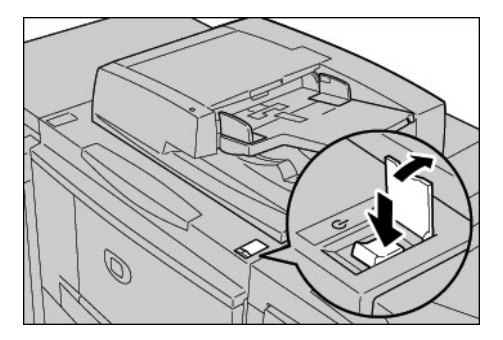

Note

The "**Please wait...**" message on the UI indicates that the machine is warming up. The machine cannot be used while it is warming up.

### Power off

- 1. Wait until all copy and print jobs have completely finished.
- 2. Press the power switch to the off position  $[\bigcup]$ .

# 2

## Using basic features

You will now use some of the basic features of your new Xerox 4112/4127. As you perform the exercises in this section, you will learn how to:

- Load paper in paper trays 1 and 3
- Copy documents with basic copy features
- Check job status
- Check machine status
- Call for service

## Print the Quick Reference for Administrators document

#### Before you begin the exercises:

- 1. Locate the customer documentation CD that came with your Xerox 4112/4127.
- 2. Print the **Quick Reference for Administrators** document from the customer CD. Print it as a one-sided letter or A4 size document on any printer.
- 3. After printing the document, take it to the Xerox 4112/4127. You can use it practice making copies during exercises 2 and 3.

#### Note

Leave the document at the Xerox 4112/4127 for quick reference of System Administrator functions.

## Exercise 1: Loading paper

For this exercise, you will load **8.5 X 11 in**, or **A4** paper in tray 1 and load **11 X 17 in**. or **A3** paper in tray 3.

### Loading paper into Tray 1

1. Slowly pull out the tray towards you until it stops.

### WARNING

If you pull the tray out using too much force, it can hit and injure your knees.

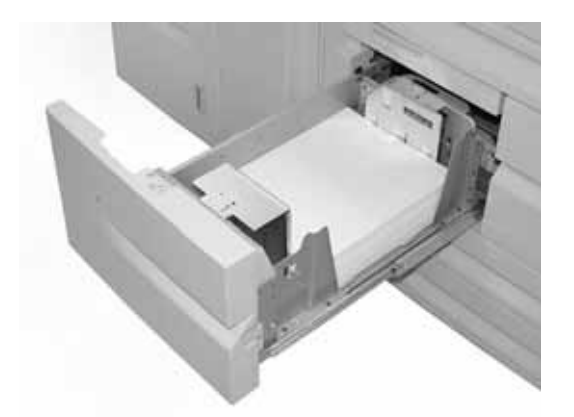

2. Load 8.5 x 11 in. or A4 paper and align the edge of the paper against the left edge of the tray.

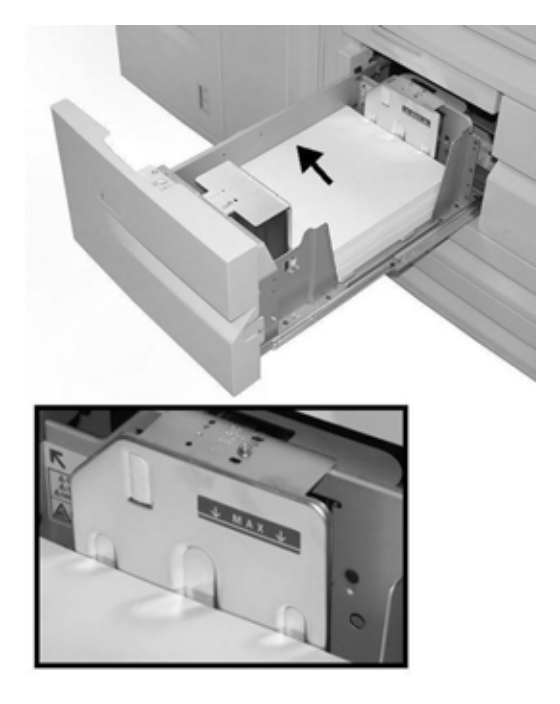

Note

Do not load paper exceeding the maximum fill line.

3. Push the tray in gently until it comes to a stop.

### Loading Paper into Tray 3

1. Slowly pull out the tray towards you until it stops.

### WARNING

If you pull the tray out using too much force, it can hit and injure your knees.

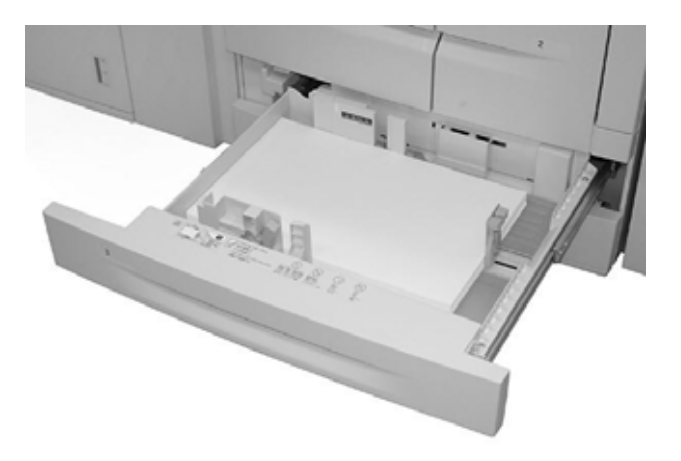

2. Load 11 x 17 in. or A3 paper and align the edge of the paper against the left edge of the tray.

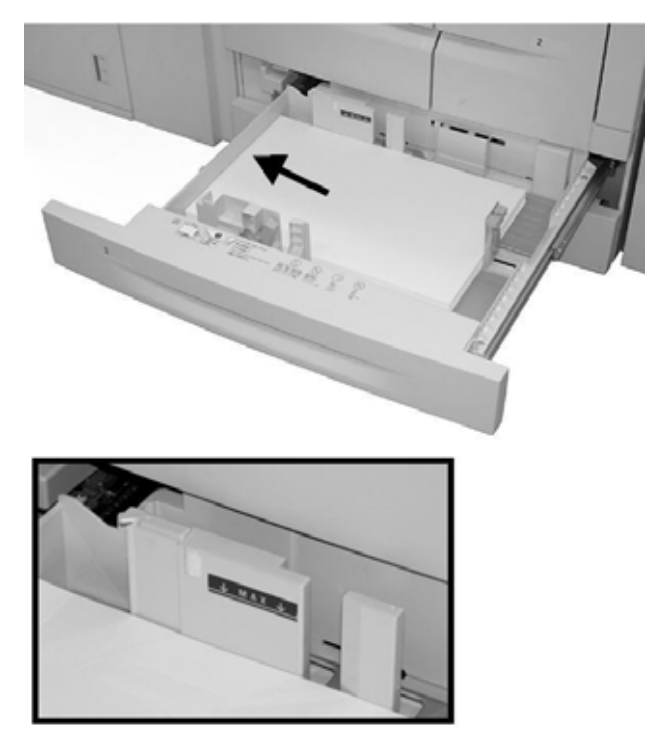

### Note

Do not load paper exceeding the maximum fill line.

3. Squeeze the paper guide levers (2) and adjust the guides to match the size of your paper.

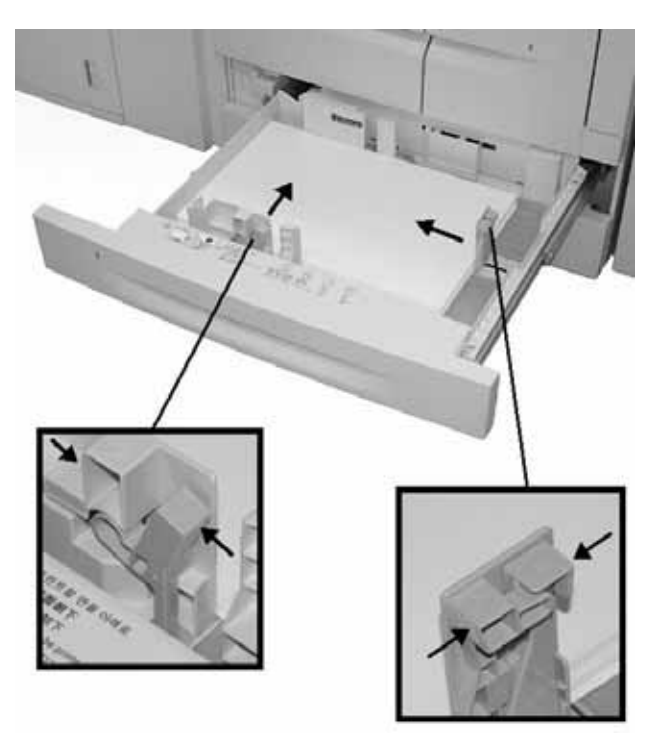

4. Push the tray in gently until it comes to a stop.

## Exercise 2: How to copy from the document glass

1. Open the document feeder.

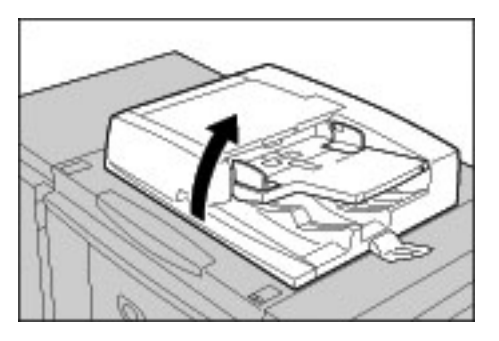

2. Place the document face down on the document glass.

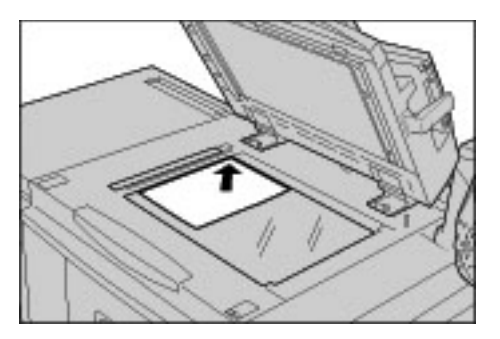

- 3. Close the document feeder.
- 4. Press the **Services** button.

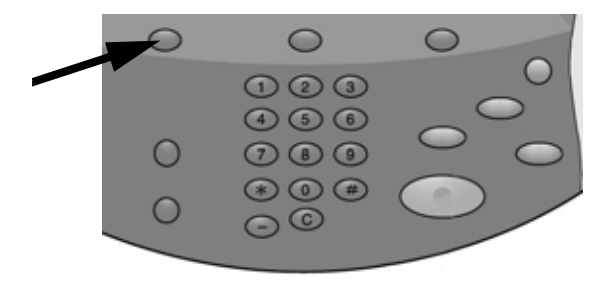

5. Select the **Copy** tab, which displays the standard features of a copy job. Select a **More...** button to see additional options for the feature.

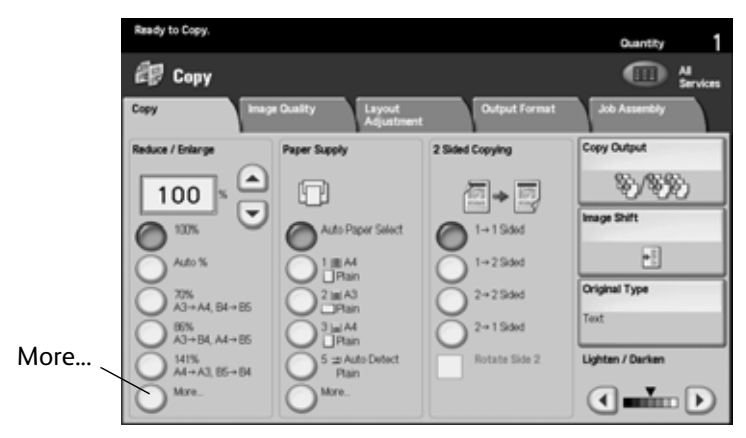

6. Enter the copy quantity.

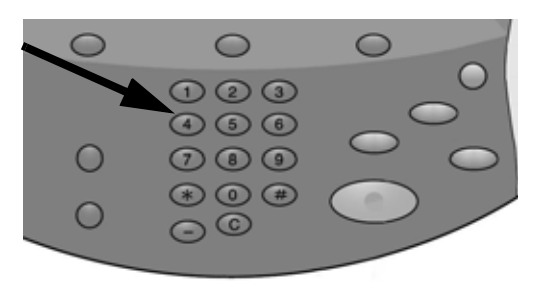

7. Press Start.

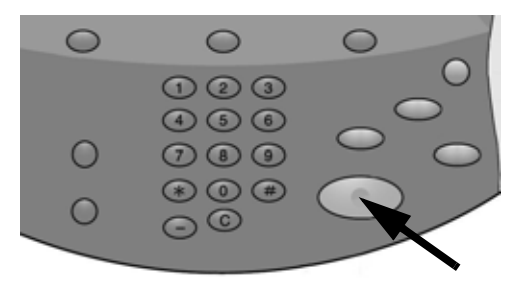

## Exercise 3: How to copy from the document feeder

- 1. Place a multiple page document, face up, in the document feeder.
- 2. Adjust the document guides so they just touch the edges of the paper.
- 3. The indicator lights to show that the document is loaded correctly.

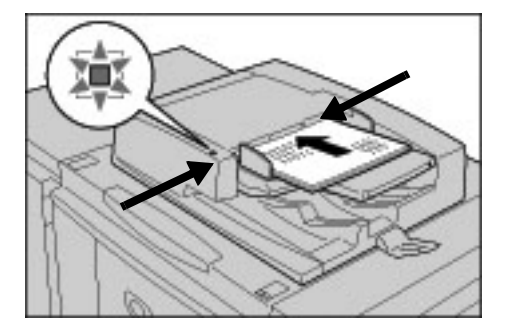

4. Press the **Services** button.

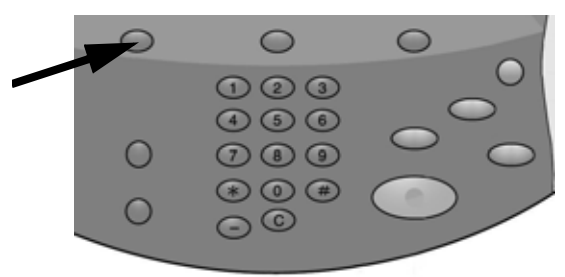

- 5. On the Copy screen, select Paper Tray 1, which is loaded with 8.5 x 11 in. or A4 paper
- 6. On the same screen, select a **2-Sided Copying** option.
  - Select 1-2 Sided if your originals are 1-sided.
  - Select 2-2 Sided if your originals are 2-sided.

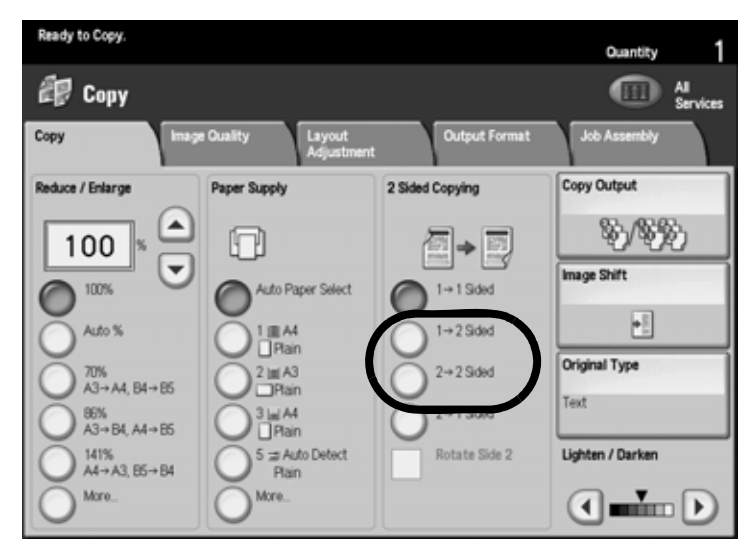

7. Select the **Copy Output** button.

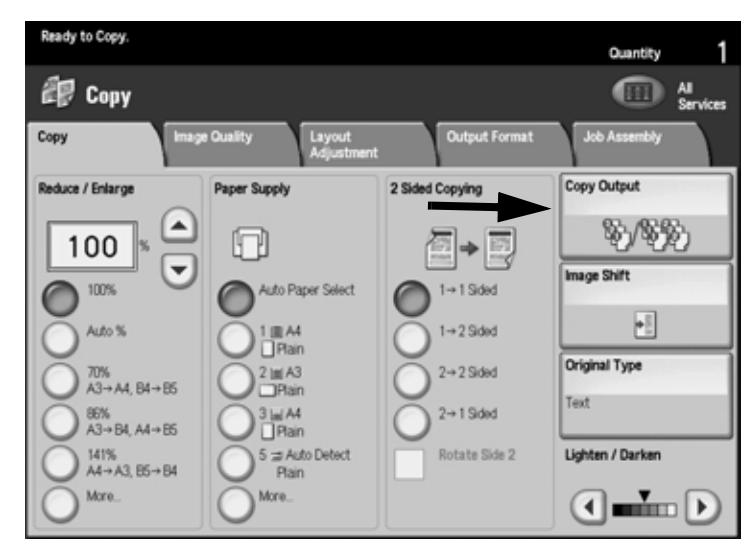

- 8. If applicable, select a **Staple** option.
- 9. If applicable, select a Hole Punch option.

|              | Staple         |   | Hole Punch   | Collation          |
|--------------|----------------|---|--------------|--------------------|
| aper Supply_ | No Stopie      |   | NOPUNE 1     | Canada .           |
|              | 19aple         | 0 | Zikkes       | ~                  |
|              | 2 Staples      | 0 | 2 Hokes Top  | O Uncollated       |
|              | 2 Top          |   | 2Holes Right | () Unceleded and   |
|              | 1 Top Right    |   | 314840 8     | O Separators       |
|              | 2 Right        |   | 3 Heales Top |                    |
|              | 1 Left Center  | Ð | 3Heles Roght |                    |
|              | 1 Top Certer   |   |              | Output Destination |
|              | 1 Right Center |   |              |                    |

- 10. Select Save.
- 11. Enter the copy quantity **2**.

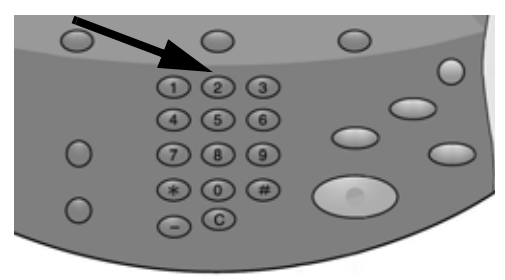

12. Press Start.

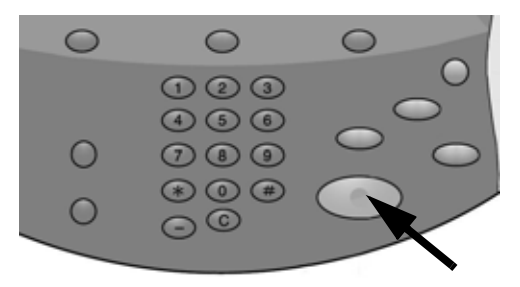

13. Check the output for the options you selected (2-Sided, stapled, punched).

## Exercise 4: How to check the status of your job

1. Press Job Status on the Control Panel.

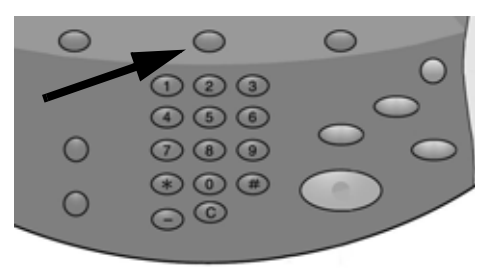

- 2. Select the Active Jobs tab, which displays jobs that are printing or waiting to print.
- 3. If there is a job on the Active Jobs tab, touch the job on the touch screen.

| Activ        | e Jobs C        | ompleted Jobs Secure<br>& Mor | e Print Jobs<br>e | Prin<br>Waiting | t<br>Jobs |              |   |
|--------------|-----------------|-------------------------------|-------------------|-----------------|-----------|--------------|---|
| Vie<br>All . | w               | 7                             |                   |                 | _         | Display Time |   |
| #            | Owner           | Name                          |                   | Status          | Delete    |              |   |
| 00           | Administrator   | Eng Copy                      | 02222             | @ Print Wait    | Promote   |              | 6 |
| 00           | 2 -             | P Get Information             | -                 |                 | Details   |              |   |
| 00           |                 | P Get Information             | -                 |                 | Close Men | J            |   |
| 00           | 4 NAMAE         | Copy Copy                     | 02222             | Print Wait      |           |              |   |
| 00           | 5 123           | 🛍 Copy                        | 02222             | Print Wait      |           |              |   |
| 00           | 5 6666          | SCRTY SPL DOC                 | 12345             | Held Secure     |           |              |   |
| 00           | 7 Administrator | RF SPL DOC                    | 06789             | Held: Sample    |           |              |   |
| 00           | 3 Service Rep.  | DLY SPL DOC                   | 06789             | Held Delayed    |           |              |   |
| 00           | 8 Local User    | MB Transfer                   | 00001             | Generating Log  | 9         |              |   |
| 01           | ) -             | 123455787911234               | 00111             | Printing        |           |              | H |
|              |                 |                               |                   |                 |           |              | Ľ |

Notice that a pop-up menu allows you to delete the job, promote it, or display job details.

- 4. Select the **Completed Jobs** tab, which displays all completed jobs.
- 5. Open the **View** menu, which is used to filter the list.

| Ĩ | Active Jobs Com              | pleted Jobs    | Sec<br>8 N | ure Print Jobs<br>Aore |             |                 |   |
|---|------------------------------|----------------|------------|------------------------|-------------|-----------------|---|
|   | View<br>All Jobs             |                |            |                        | Group Pa    | rent Jobs       |   |
|   | All Jobs                     |                |            |                        | Status      | Completion Time |   |
|   | Printer & Print from Mailbox | Jobs           |            | 01049                  | Scorpleted  | 5/30 12:27 PM   | - |
|   | Scan, Fax, & Internet Fax Jo | bs Fax         | Fint       | 33333                  | Scorpleted  | 5/30 12:27 PM   |   |
|   | Mailbox Transfer Jobs        | / Re           | k          | 11111                  | Completed   | 5/30 12:27 PM   |   |
|   | 014 Local User               | Fax Print      |            | 22222                  | Completed   | 5/30 12:27 PM   |   |
|   | 015 Local User               | 🕡 Fax Rolay Ro | ceive      | 44444                  | 🌮 Completed | 5/30 12:27 PM   |   |
|   | 016 Local User               | 🐙 Fax Relay Re | ceive      | 55555                  | Scorpleted  | 5/30 12:27 PM   |   |
|   | 017 Local User               | Fax Multi-Pol  | I Print    | 22222                  | Scompleted  | 5/30 12:27 PM   |   |
|   | 018 Local User               | Poll Receive   |            | 33333                  | Completed   | 5/30 12:27 PM   |   |
|   | 019 Local User               | Poll Receive   |            | 44444                  | Scorpleted  | 5/30 12:27 PM   |   |
|   | 020 Local User               | Fax Print      |            | 11111                  | Completed   | 5/30 12:27 PM   | _ |
|   |                              |                |            |                        |             |                 | 2 |

- 6. Select All Jobs.
- 7. Locate the copy jobs that you completed and touch one of them to display a report.

| Сору          |                | Ci                                  | se        |
|---------------|----------------|-------------------------------------|-----------|
| Original Size | - 440          |                                     |           |
| ongenar oner  |                |                                     |           |
| Status        | : 555-666      | Time Completed : 2007/5/30 12:56 PM |           |
| Quantity      | :1/1           |                                     |           |
| Pages         | :1/1           |                                     | rint this |
| Paper         | : <b>w</b> 3A4 |                                     | o nepor c |

- 8. Select **Print This Job Report** to print a hard copy.
- 9. Select Close.

## Exercise 5: How to check the machine status

1. Press the Machine Status button.

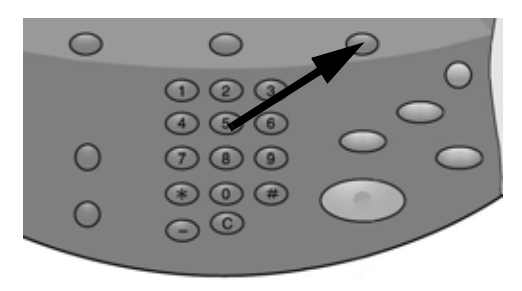

- 2. Read the following tab descriptions.
- The **Machine Information** tab displays the serial number, current system software version, and IP address. Buttons provide access to other information, including the Machine Configuration, Software Versions, and Paper Tray Status.

| Machine Faults          | Supplies | Billing<br>Information | Tools      |
|-------------------------|----------|------------------------|------------|
| General Information     |          |                        | Drint Mode |
| Website:                |          | Paper Tray<br>Status   | On-line    |
| http://www.seco.com     |          | -                      | _          |
| Machine Serial Number   | ſ        | Print Reports          |            |
| Current System Software |          | 2                      |            |
| 0.243.0                 |          |                        |            |
| 11.111.11.11            |          |                        |            |
| Machine Configuration   |          |                        |            |
| Versio                  | n        |                        |            |
|                         |          |                        |            |

- The Faults tab provides access to information about faults and machine messages.
  - Select Current Faults and Instruction to get instructions for clearing a fault.
  - Select Current Messages to view actions that are needed to keep the copier/printer operating properly.
  - Select Fault History to see a list of fault codes.

| Machine Faults | Supplies Billin<br>Info | ng Tools<br>rmation |  |
|----------------|-------------------------|---------------------|--|
|                |                         |                     |  |
| Current Faults | Current Messages        | Fault History       |  |
|                |                         |                     |  |
|                |                         |                     |  |
|                |                         |                     |  |
|                |                         |                     |  |
|                |                         |                     |  |

• The **Supplies** tab provides status information about the supplies that are used in the copier/printer. The remaining toner is shown on a gauge. The status of other supplies is shown as OK, Replace Soon, or Replace Now.

| Machine Faults<br>Information | Supplies Billing Tools Information |
|-------------------------------|------------------------------------|
| Toner                         |                                    |
| = - 100%<br>=                 |                                    |
|                               |                                    |
| SMart Kits                    | Status                             |
| Drum Cartridge                | 100 % Life Remaining - OK          |
| Waste Bottle                  | ок                                 |
| Cleaning Cartridge            | ОК                                 |
| Staple Cartridge [R1]         | OK                                 |
| Booklet Staple Cartridge [R2] | ok 👻                               |

• The **Billing Information** tab displays the serial number of the copier/printer, the names of counters, and current counts. Select **Usage Counters** to view individual counters.

| Machine<br>Information | Faults                           | Supplies Billing Tools |  |  |  |  |  |  |
|------------------------|----------------------------------|------------------------|--|--|--|--|--|--|
| Machine Serial Numbe   | Machine Serial Number: HAA111111 |                        |  |  |  |  |  |  |
| Counter                | Count                            | Usage Counters.        |  |  |  |  |  |  |
| Total<br>Impressions:  | 1642                             |                        |  |  |  |  |  |  |
| Modal:                 | 1329                             |                        |  |  |  |  |  |  |
|                        |                                  |                        |  |  |  |  |  |  |

• The **Tools** tab provides access to setup features. Regular users have limited access to basic features. System Administrators have access to a full set of features.

| Machine<br>Information | Faults | Supplies               | Billing<br>Information | Tools |  |
|------------------------|--------|------------------------|------------------------|-------|--|
| Setup                  |        | iroup                  |                        |       |  |
|                        |        | Stored Programming     |                        |       |  |
|                        |        | Create Job Flow Sheet  |                        |       |  |
|                        |        | Add Address Book Entry |                        |       |  |
|                        | -      | Paper Tray Attributes  |                        |       |  |
|                        | L      |                        |                        |       |  |

## Exercise 6: How to call for service

Refer to the User Interface when you have a problem with the copier/printer. A status code and suggested solutions may be displayed on the screen. Follow all steps in the suggested solutions until the problem is corrected. If the problem persists, call for assistance.

Before calling Xerox for assistance, gather the following information:

1. A complete description of the problem.

If copy quality is a problem, have a sample available to help you describe the defect.

- 2. Any Fault Codes that are displayed on the User Interface.
- The machine serial number.
   Press Machine Status and locate the serial number on the Machine Information tab.

In the **US**, call 1-800-275-9376 extension 871.

In **Canada**, call 1-800-939-3769.

In **Europe**, go to <u>www.xerox.com</u> and select the <u>Contact Us</u> link to locate a telephone number for your country.

Note

If possible, call from a telephone that is near the copier/printer.

# Computer Operations 3

### Note

The screens shown in this section may or may not reflect your print driver screens. The screens may vary depending on your drivers configuration and marketplace. The screens shown here are a representation only.

## Network Printing

Print procedures vary depending on the application software you are using. For more information, refer to the documentation provided with each application.

To learn about print features, click **Help** in the print driver screen and refer to the online help.

### Printing with the PS print drivers

- 1. Load the paper in the paper tray. See the **Paper and other Media** chapter in the User Guide.
- 2. From your computer, open the document you want to print.
- 3. Select File > Print.
- 4. Select the desired printer.
- 5. Select Properties.
- 6. Select the **Paper/Output** tab.

7. Select the appropriate Paper Tray, Paper Size, and Paper Type.

| Xerox 4127 Properties                                              | <u>? x</u>                                                   |
|--------------------------------------------------------------------|--------------------------------------------------------------|
| Advanced Paper/Output Layout                                       |                                                              |
| Job Type:<br>Normal Print Setup<br>Paper Size:<br>Left<br>Demo Yer | 2 Sided Print:                                               |
| Paper Tray. Manual Feed Paper Type: Tab Stock (105 - 215e/m2)      | Staple:<br>No Staple                                         |
| Peper Color:                                                       | No Punch  Staple / Hole Punch for Mixed Sizes                |
|                                                                    | Folding:<br>No Folding<br>Output Destination:<br>Auto Select |
| XEROX                                                              | Saved Settings:<br>LopdSave<br>Defaults Default Al           |
|                                                                    | OK Cancel Help                                               |

- 8. Select the Advanced tab and select any Advanced Features.
- 9. Select **OK** to save and close the **Properties** window.
- 10. Select the desired copies/quantity and **OK** to print the job.

#### Note

For additional information, review your print driver documentation.

Printing with the PCL print drivers

- 1. Load the paper in the tray. See the **Paper and other Media** chapter in the User Guide.
- 2. From your computer, open the document you want to print.
- 3. Select File > Print.
- 4. Select the desired printer.

5. Ensure that Auto-Rotate and Center and Choose Paper Source by PDF page size are unchecked.

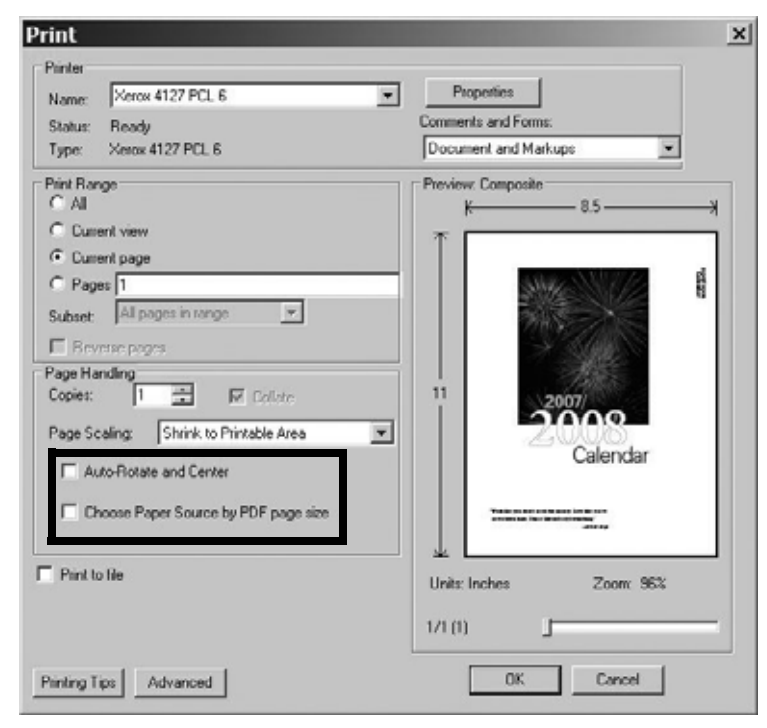

#### Note

These options may not be available with your version of Adobe Acrobat or Adobe Reader.

6. Select **Properties** and select the **Paper/Output** tab.

| 📽 Xerox 4127 PCL 6 Properties                            | ? ×                                 |
|----------------------------------------------------------|-------------------------------------|
| Paper / Output   Image Options   Layout   Watermarks / R | Forms Advanced Settings             |
| Job Type:                                                | 2 Sided Print:                      |
| Normal Print                                             | 1 Sided Print                       |
| Paper Summary:                                           | Staple:                             |
| Letter, Auto Paper Select(White)                         | No Staple  Collated                 |
| v                                                        | Hole Punch: © 2 Hole Punch          |
| Paper Select                                             | C 3 Hole Punch                      |
| Favorites:                                               | Staple / Hole Punch for Mixed Sizes |
| Printer Defaults                                         | Output Method:                      |
| Save Edit                                                | Auto                                |
|                                                          | Offset Stacking:                    |
|                                                          |                                     |
|                                                          |                                     |
|                                                          |                                     |
|                                                          |                                     |
| XEROX                                                    | Defaults Default All                |
|                                                          | OK Cancel Help                      |

7. Click the **Paper Select** button.

| Letter (8.5 x 11")       | 8                            |  |
|--------------------------|------------------------------|--|
| per Tray:                |                              |  |
| Tray 5 (Bypass)          | Tab Stock                    |  |
| Tray 5 (Bypass) Settings | Paper Settings for Auto Tray |  |
| Covers / Separators      | Transparency Separators      |  |

- 8. If Tray 3 or Tray 4 is being used, then select **Paper Settings for Auto Tray** and choose the appropriate paper type.
- 9. Select **OK** twice to return to the Properties screen.
- 10. Select the Advanced tab and select any Advanced Features.

| 10.11.0                                  |                                          |                           |          |
|------------------------------------------|------------------------------------------|---------------------------|----------|
| per / Output   Image Op                  | otions   Layout   Watermarks             | / Forms Advanced Settings |          |
| Skip Blank Pages                         | 🗖 Draft Mode                             | Banner Sheet:             |          |
| Notify Job Completion                    | ı by E-mail                              | Printer Default           | -        |
| Enter E-mail Address:                    |                                          | Substitute Tray:          |          |
|                                          |                                          | Printer Default           | -        |
| Other Settings (Graphic                  | s Settinas)                              |                           |          |
| Items:                                   | o oolango)                               |                           |          |
| Print Page Mode                          |                                          | Off                       |          |
| Change Paper Inform                      | ation Handling                           | Off                       |          |
| Tab Margin Shift                         |                                          | No Shift                  |          |
| Bitmap Smoothing<br>Change All Colors to | Black                                    | Off<br>Off                | -        |
|                                          |                                          |                           |          |
| Settings for:                            | Tab Margin Shift:                        |                           |          |
|                                          | No Shift                                 | Setup                     |          |
|                                          | and the transmission of the table of the | Tel: Oreals               |          |
| (g) Shiits and phi                       | is the image on the lab of the           | Tab Slock.                |          |
|                                          |                                          |                           |          |
|                                          |                                          |                           |          |
|                                          | Specify Font                             | . About                   | Defaults |
|                                          |                                          |                           |          |

11. Select **OK** to save and close the **Properties** window.

12. Select the desired copies/quantity and **OK** to print the job.

### Note

For additional information, review your print driver documentation.

### CentreWare Internet Services

CentreWare Internet Services requires a TCP/IP environment, and enables you to view the status of the machine and its jobs, as well as submit jobs for printing.

| Internet Servic                                                                                                    | es   | Xerox   | 4127                                    |                                                                   |                |  |
|----------------------------------------------------------------------------------------------------|------|---------|-----------------------------------------|-------------------------------------------------------------------|----------------|--|
| Status                                                                                                    | Jobs | Print   | <u>Scan</u>                             | <u>Properties</u>                                                 | <u>Support</u> |  |
| Satus<br>Satus<br>Sa |      | General | Name<br>IP Address<br>Status<br>Refresh | :Xerox 5125<br>:<br>IPv4 : 13.141.49.81<br>:Machine in Power Save | er mode        |  |
| XER                                                                                                    | XC   |         |                                         |                                                                   |                |  |

### Print a job from CentreWare Internet Services

#### Note

Only **print ready files (**\*.ps, \*.pcl, \*.jpeg, \*.tiff, \*.pdf, etc.) may be submitted to the device from the CentreWare Internet Services web page.

- 1. Start your computer and open the browser.
- 2. Enter the device IP address or Internet address in the browser address field and press the **Enter** key on your computer's keyboard.

### Note

If you cannot access your machine via CentreWare Internet Services, see your System Administrator for help.

3. From the CentreWare Internet Services screen, select the **Print** tab.

| nternet Services      | Xerox 4127                                                                                                    |                                                                                                    | 🖴 User (Login Pending)                                                     |
|-----------------------|----------------------------------------------------------------------------------------------------|----------------------------------------------------------------------------------------------------|----------------------------------------------------------------------------|
| Status Jobs           | Print <u>Scan</u> Prop                                                                                                    | perties Support                                                                                                    |                                                                            |
|                       | Job Submission                                                                                                    |                                                                                                    | 1                                                                          |
|                       | Print                                                                                                    |                                                                                                    |                                                                            |
|                       | Quantity:                                                                                                    | 1 (1 - 999)                                                                                                    |                                                                            |
|                       | Collated:                                                                                                    | M otuA                                                                                                    |                                                                            |
|                       | 2 Sided Printing:                                                                                                    | 1 Sided                                                                                                    | ×                                                                          |
| 4127                  | Staple:                                                                                                    | No Staple                                                                                                    | ×                                                                          |
| E IB-41: 13 141 49 96 | Hole Punch:                                                                                                    | No Punch M                                                                                                    |                                                                            |
| leady                 | Output Dectination:                                                                                                    | Bight Top Trey                                                                                                    |                                                                            |
|                       | Descent descent des | right top they a                                                                                                    |                                                                            |
| Refresh               | Paper                                                                                                    |                                                                                                    |                                                                            |
|                       | Paper Supply:                                                                                                    | Auto M                                                                                                    |                                                                            |
|                       | Paper Size:                                                                                                    | Not Selected                                                                                                    |                                                                            |
|                       | Paper Type:                                                                                                    | Not Selected                                                                                                    |                                                                            |
|                       | Delivery                                                                                                    |                                                                                                    |                                                                            |
|                       | Delivery:                                                                                                    | Immediate Print                                                                                                    |                                                                            |
|                       |                                                                                                    | O Sample Set                                                                                                    |                                                                            |
|                       |                                                                                                    | O Delaved Print                                                                                                    |                                                                            |
|                       |                                                                                                    | Hour. 10                                                                                                    | - 23)                                                                      |
|                       |                                                                                                    | Minute: 0                                                                                                    | - 59)                                                                      |
|                       |                                                                                                    | <ul> <li>Secure Print</li> </ul>                                                                                                    |                                                                            |
|                       |                                                                                                    | User ID:                                                                                                    | 0.12.6.2                                                                   |
|                       |                                                                                                    | Retype Passcode:                                                                                                    | (0 - 12 digits)                                                            |
|                       |                                                                                                    | Undo                                                                                                    |                                                                            |
|                       | File Name:                                                                                                    | Browse                                                                                                    |                                                                            |
|                       | Please wait for Job Submission confirmation v<br>Note: Only print ready files".ps, ".pc1, ".jpeg, "<br>Upgrade file may be submitted through the<br>becund                                                                                                    | window before navigating to another page<br>deleted.<br>.tiff etc.) may be submitted to the device fr<br>Manual Upgrade page.Seftware Upgrade f<br>.the Manwal Unorade nave. | . Otherwise, job will be<br>om this page. Software<br>ile may be submitted |
| XEROX                 |                                                                                                    | Submit Job                                                                                                    |                                                                            |

- 4. Select a file to print by clicking the **Browse** button and navigating to the desired file.
- 5. Select your desired print options.
- 6. Select the **Submit Job** button to print the job.

## Quick Reference for Users

# 4

## Getting Help

For information/assistance, check the following:

- User Guide for information on how to use the Xerox 4112/4127.
- For online assistance go to: <u>www.xerox.com</u>
  - Click the Support and Drivers link.
  - In Product Name, type 4112/4127 and click Search.
  - From the list presented, locate your model (4112 or 4127).
  - Click the appropriate link for the desired information: Support, Drivers & Download, or Documentation
- You may also call for technical assistance.
  - In the **US**, call 1-800-275-9376 extension 871.
  - In **Canada**, call 1-800-939-3769.
  - In **Europe**, go to <u>www.xerox.com</u> and select the <u>Contact Us</u> link to locate a telephone number for your country.

## Features on the All Services screen

| Icon             | Function                                                                                | Icon               | Function                                                                                                    |
|------------------|-----------------------------------------------------------------------------------------|--------------------|----------------------------------------------------------------------------------------------------|
| Сору             | Copy provides access to the Copy screen for programming copy jobs.                      | Scan to PC         | Scan to PC creates<br>electronic files from<br>hard copy originals and<br>sends them to your PC<br>or other external<br>storage. |
| E-mail           | E-mail allows documents to be scanned and e-mailed.                                     | Send from Mailbox  | Send from Mailbox<br>allows you to print, e-<br>mail, or fax documents<br>from your mailbox.                                     |
| Scan to Mailbox  | Scan to Mailbox creates electronic files and stores them in mailboxes on the 4112/4127. | Stored Programming | Stored Programming<br>saves and stores<br>multiple job steps as a<br>single job.                                                 |
| Network Scanning | Network Scanning creates an<br>electronic file from a hard copy<br>original.            | Job Flow Sheets    | Job Flow Sheets allows<br>you to use more than<br>one service with a single<br>template.                                         |

## User Interface components

| Component      | Function                                                                                                    | Component                                                                  | Function                                                                                                    |
|----------------|----------------------------------------------------------------------------------------------------|----------------------------------------------------------------------------|----------------------------------------------------------------------------------------------------|
| Control Panel  | Allows keypad selection of features.                                                                                  |                                                                            | Press to stop the<br>current copy job or<br>communication.                                                        |
| Touch Screen   | Allows selections by touching the screen.                                                                             | Start                                                                      | Press this button to<br>start the copy<br>process.                                                                |
| Services       | Press this button to access the<br>services screens, such as Copy,<br>Scan to Mailbox, etc.                           | Numeric Keypad<br>(1) (2) (3)<br>(4) (5) (6)<br>(7) (8) (9)<br>(*) (0) (#) | Press these buttons<br>to enter numeric<br>values, such as the<br>number of copies.                               |
| Job Status     | Press to view Job Status feature<br>screens, to confirm or cancel jobs,<br>or to confirm or print saved<br>documents. | Clear                                                                      | Press this keypad<br>button to clear a<br>numeric value or if<br>instructed to do so<br>on the User<br>Interface. |
| Machine Status | Select Machine Status features<br>such as billing and consumables<br>information.                                     | Language <u>}(</u>                                                         | Use this button to<br>select the display<br>language.                                                             |
| Energy Saver   | Lights when in Power Saver mode.<br>Press to cancel Power Saver mode.                                                 | Log In/Out                                                                 | This button is used<br>to log into modes<br>used by the System<br>Administrator.                                  |
| Clear All      | Clears all programming and returns to all default settings.                                                           | Brightness dial                                                            | Use to adjust the<br>brightness of the<br>touch screen.                                                           |
| Interrupt      | Press to interrupt copying or<br>printing to promote a higher<br>priority job. Press again to resume.                 |                                                                            |                                                                                                    |

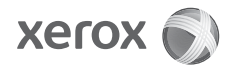